# Duluth Edison Charter Schools Calendar Introduction & Instructions

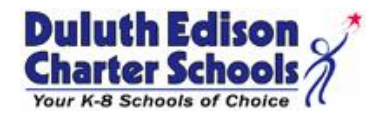

Our school is using "Tandem" to manage all school calendars and events. It will be the place for you to find school event information.

| Duluth Edison                     | Today | <   | A  | August 2019                       | >                       | Year <u>N</u>        | <u>Ionth</u> Week                             | Day L          | ist                                                                                       | Q, Sea                             | rch                    | Ŷ     | Subscribe                  |
|-----------------------------------|-------|-----|----|-----------------------------------|-------------------------|----------------------|-----------------------------------------------|----------------|-------------------------------------------------------------------------------------------|------------------------------------|------------------------|-------|----------------------------|
| Your K-8 Schools of Choice ((     |       | SUN |    | MON                               | TUE                     |                      | WED                                           | )              | THU                                                                                       |                                    | FRI                    |       | SAT                        |
|                                   |       |     | 28 | 29                                |                         | 30                   |                                               | 31             |                                                                                           | 1                                  |                        | 2     | 3                          |
|                                   |       |     |    | Band Camp 8:00a<br>FULL BAND      | Band Camp<br>FULL BAND  | 8:00a                | Band Camp<br>FULL BAND                        | 8:00a          | Band Camp<br>FULL BAND                                                                    | 8:00a                              | Band Camp<br>FULL BAND | 8:00a | Band 9:00a<br>Camp/PREVIEW |
|                                   |       |     |    | Kickoff to 9:30a                  | Kickoff to              | 9:30a                | Kickoff to                                    | 9:30a          | Band Pictures                                                                             | s 8:00a                            |                        |       | SHOW                       |
| Duluth Edison Charter<br>Schools  |       |     |    | Extreme 10:00a<br>Science LS Camp | Extreme<br>Science LS C | <b>10:00a</b><br>amp | MacBook<br>Rollout (New                       | 9:30a<br>v     | Incoming 9:00a<br>Grade 6 Student<br>Orientation<br>(students only)                       |                                    |                        |       |                            |
| Last updated:<br>8/5/2019 3:31 pm |       |     |    | Extreme 2:00p<br>Science MS Camp  | Extreme<br>Science MS ( | 2:00p<br>Camp        | 6-12, Last Na<br>A-H)                         | ames:          | Kickoff to<br>Kindergarten                                                                | 9:30a                              |                        |       |                            |
| 🗐 Calendar                        |       |     |    |                                   |                         |                      | Extreme<br>Science LS C                       | 10:00a<br>Camp | Rising 5th<br>Grade MacBo                                                                 | 9:30a<br>ook                       |                        |       |                            |
| 🔩 Sign In                         |       |     |    |                                   |                         |                      | Rollout (New<br>Students Gra<br>6-12, Last Na | ades<br>ames:  | Last Names: J<br>and All New 5<br>Graders)                                                | mes: A-K<br>New 5th                |                        |       |                            |
|                                   |       |     |    |                                   |                         |                      | I-Z)<br>Extreme                               | 2:00p          | Extreme<br>Science LS Ca                                                                  | 10:00a<br>amp                      |                        |       |                            |
|                                   |       |     |    |                                   |                         |                      | SCIENCE INS                                   | Camp           | Incoming<br>Grade 7 Stude<br>Orientation<br>(students only                                | 10:00a<br>ent<br>y)                |                        |       |                            |
|                                   |       |     |    |                                   |                         |                      |                                               |                | New 8th<br>Grade Studen<br>Orientation<br>(students only<br>students that<br>be new to HA | 11:30a<br>it<br>y -<br>: will<br>) |                        |       |                            |
|                                   |       |     |    |                                   |                         |                      |                                               |                | Rising 5th<br>Grade MacBo<br>Rollout (Retur<br>Last Names: I                              | 12:30p<br>ook<br>rning<br>L-Z)     |                        |       |                            |
|                                   |       |     |    |                                   |                         |                      |                                               |                | Football (JV<br>& Varsity) Pic                                                            | 1:00p<br>tures                     |                        |       |                            |
|                                   |       |     |    |                                   |                         |                      |                                               |                | Extreme                                                                                   | 2:00p                              |                        |       |                            |

### Sign up for a free account to get these great benefits:

- \* Filter the calendar to only show the events that are important to you
- \* Import events into your personal calendar like Outlook, Google, Apple, Yahoo and more
- \* Receive email & text message notifications when events change
- \* Get directions and a map to event locations

The Duluth Edison Charter Schools calendar can be found at http://duluthedison.tandem.co

#### Set up a User Account:

- 1. Click Sign In (located on the left side of the Tandem calendar)
- 2. Click Sign Up
- 3. Enter your email address, first and last name.

4. You will receive an email with a link to activate your account. (Don't forget to check your junkmail folder if you can't find it)

- 5. Click on the "Activate Account" link provided in the email.
- 6. When the Account Activation screen opens, you are only required to complete the fields that are in Bold text. All

other fields are optional.

- 7. Enter a password (there are no restrictions)
- 8. Click the "Activate" button at the bottom of the page
- 9. Sign into the calendar with your email address and password

#### My Schedule - Your personal headquarters for the Tandem calendar:

| Duluth Edison<br>Charter Schools    | My Schedule       |                  |            |                              |  |  |  |  |
|-------------------------------------|-------------------|------------------|------------|------------------------------|--|--|--|--|
|                                     | Member Events     |                  |            |                              |  |  |  |  |
|                                     | [No Events]       |                  |            |                              |  |  |  |  |
|                                     |                   |                  |            |                              |  |  |  |  |
| Duluth Edison Charter<br>Schools    | Followed Events * |                  |            |                              |  |  |  |  |
|                                     | Name              | Date Start       | Time Start | Location                     |  |  |  |  |
| Last updated:<br>7/30/2018 11:32 am | HS VB Practice    | 08/20/2018 (Mon) | 3:30 pm    | Clyde Hill Edwards Gymnasium |  |  |  |  |
|                                     | HS VB Practice    | 08/21/2018 (Tue) | 3:30 pm    | Clyde Hill Edwards Gymnasium |  |  |  |  |
| 📄 Calendar                          | HS VB Practice    | 08/22/2018 (Wed) | 3:30 pm    | Clyde Hill Edwards Gymnasium |  |  |  |  |
|                                     | HS VB Practice    | 08/23/2018 (Thu) | 3:30 pm    | Clyde Hill Edwards Gymnasium |  |  |  |  |
| Reports                             | HS VB Practice    | 08/24/2018 (Fri) | 3:30 pm    | Clyde Hill Edwards Gymnasium |  |  |  |  |
| +® Cian In                          | View calendar     |                  |            |                              |  |  |  |  |

After signing in to the Tandem calendar, check out the "My Schedule" tab.

The **Member Events** area will populate with upcoming events for any group that the school staff has assigned you as being a member.

The Followed Events area will populate with upcoming events for any Groups or Facilities you are following.

Use the **Subscribe** button to set up a sync of these events into your personal calendar.

Note: Click the Gear icon to add or remove Groups and Facilities from your followed list.

## Following Groups & Facilities:

You can manage the Groups & Facilities that you are Following by clicking on Your Name, then My Profile:

| Duluth Edison                       | My Profile                                                                           |  |  |  |  |  |
|-------------------------------------|--------------------------------------------------------------------------------------|--|--|--|--|--|
|                                     | My Associations                                                                      |  |  |  |  |  |
|                                     | Group Follower edit                                                                  |  |  |  |  |  |
| Duluth Edison Charter<br>Schools    | HS Boys Golf<br>HS Volleyball JV                                                     |  |  |  |  |  |
| Last updated:<br>7/30/2018 11:32 am | A list all my requested events and changes.                                          |  |  |  |  |  |
| 🗐 Calendar                          | My Facility Rentals A list all my facility rental requests and changes.              |  |  |  |  |  |
| ← Collapse                          | Event Templates<br>Create and manage your event templates for faster event creation. |  |  |  |  |  |
| Use old design                      | Event Reminders                                                                      |  |  |  |  |  |
| 👤 My Profile                        | Manage your event reminders.                                                         |  |  |  |  |  |
| Help                                | A list of your followed events on the calendar.                                      |  |  |  |  |  |
| 🖒 Sign Out                          |                                                                                      |  |  |  |  |  |
| 👤 Demo User 🗸 🗸                     | Profile     Change your address, name, phone, and other details about yourself.      |  |  |  |  |  |

## Manage your Email and Text Message Preferences:

- 1. Click on **My Profile > Preferences**
- 2. Check the boxes if you would like to receive Email Updates and/or Reminders.
- 3. Check the boxes if you would like to receive Text Message (Phone Delivery) Updates and/or Reminders
- 4. Scroll to the bottom and click "Update Preferences"

Note: If you see a "My Associations" area use the edit link to add or remove Groups and Facilities from your followed list.